Для того чтобы узнать есть ли администраторские права в Windows 10 необходимо:

1. Открыть меню Пуск

| 63 | Paint                                   | Изображения             |                                                   |
|----|-----------------------------------------|-------------------------|---------------------------------------------------|
| 9  | Windows Media Center                    | Музыка                  |                                                   |
|    | Записки                                 | Игры                    |                                                   |
| R  | Ножницы                                 | Компьютер               |                                                   |
| -  | Подключение к удаленному рабочему столу | Панель управления       |                                                   |
| 1  | FastStone Capture                       | Изменение пакомпьютера. | араметров и настроика функциональных возможностеи |
|    | Экранная лупа                           | Справка и поддержка     |                                                   |
| •  | Все программы                           |                         |                                                   |
|    | ٩                                       | Завершение работы 🕨     |                                                   |
| 8  | 🧿 💽                                     |                         |                                                   |

Открыть Панель управления

2. В окне Панель управления, необходимо выбрать пункт Учётные записи пользователей (Рисунок 2)

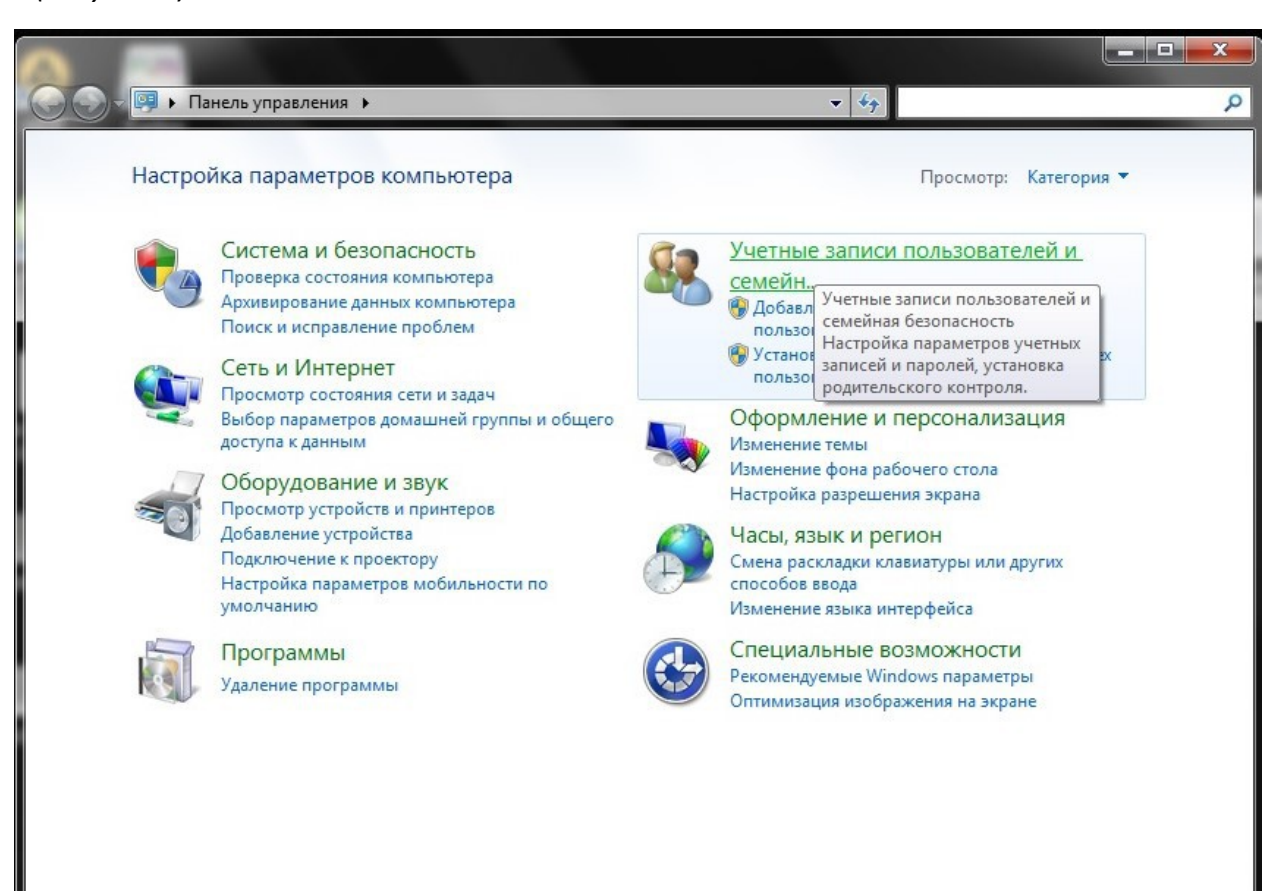

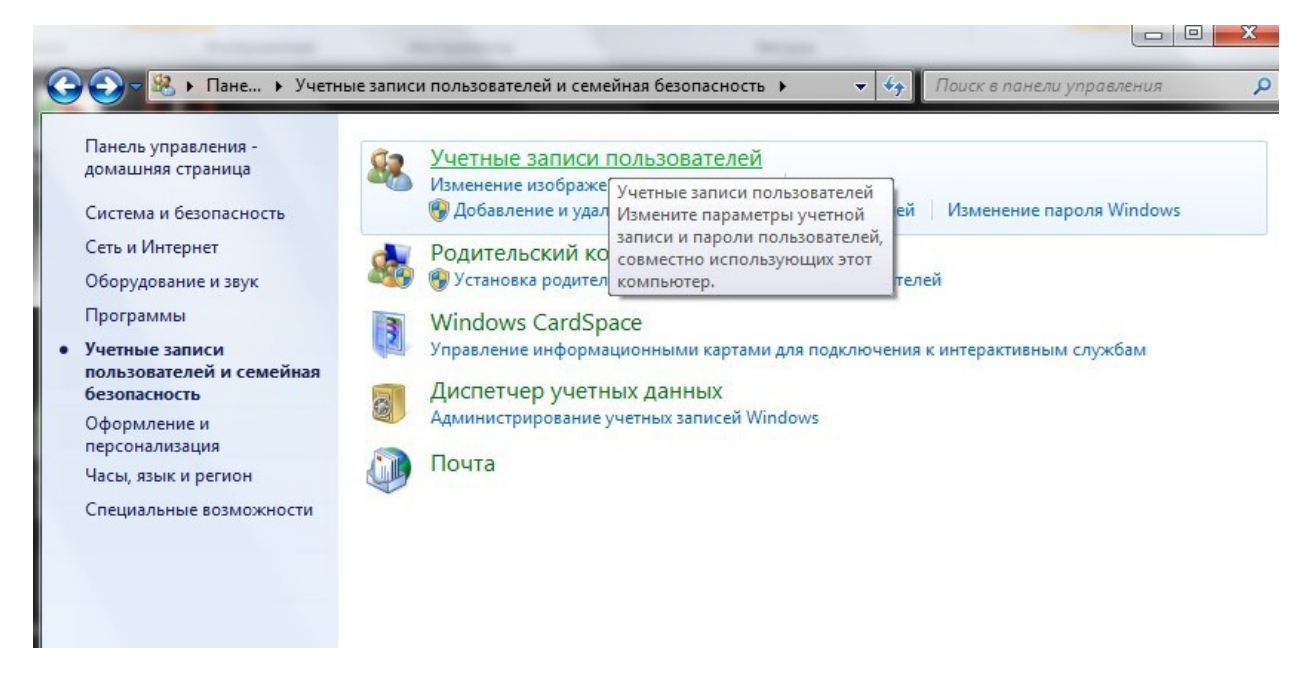

В открывшемся окне выбрать пункт Учетные записи пользователей (Рисунок 3)

 В открывшемся окне обратите внимание на правый верхний угол, там должна быть панель с именем и рисунком Вашей учётной записи. На ней должна быть надпись Администратор, если её нет, то у вас нет прав администратора на этом компьютере.

В этом случае Вам необходимо обратиться к своему системному администратору.

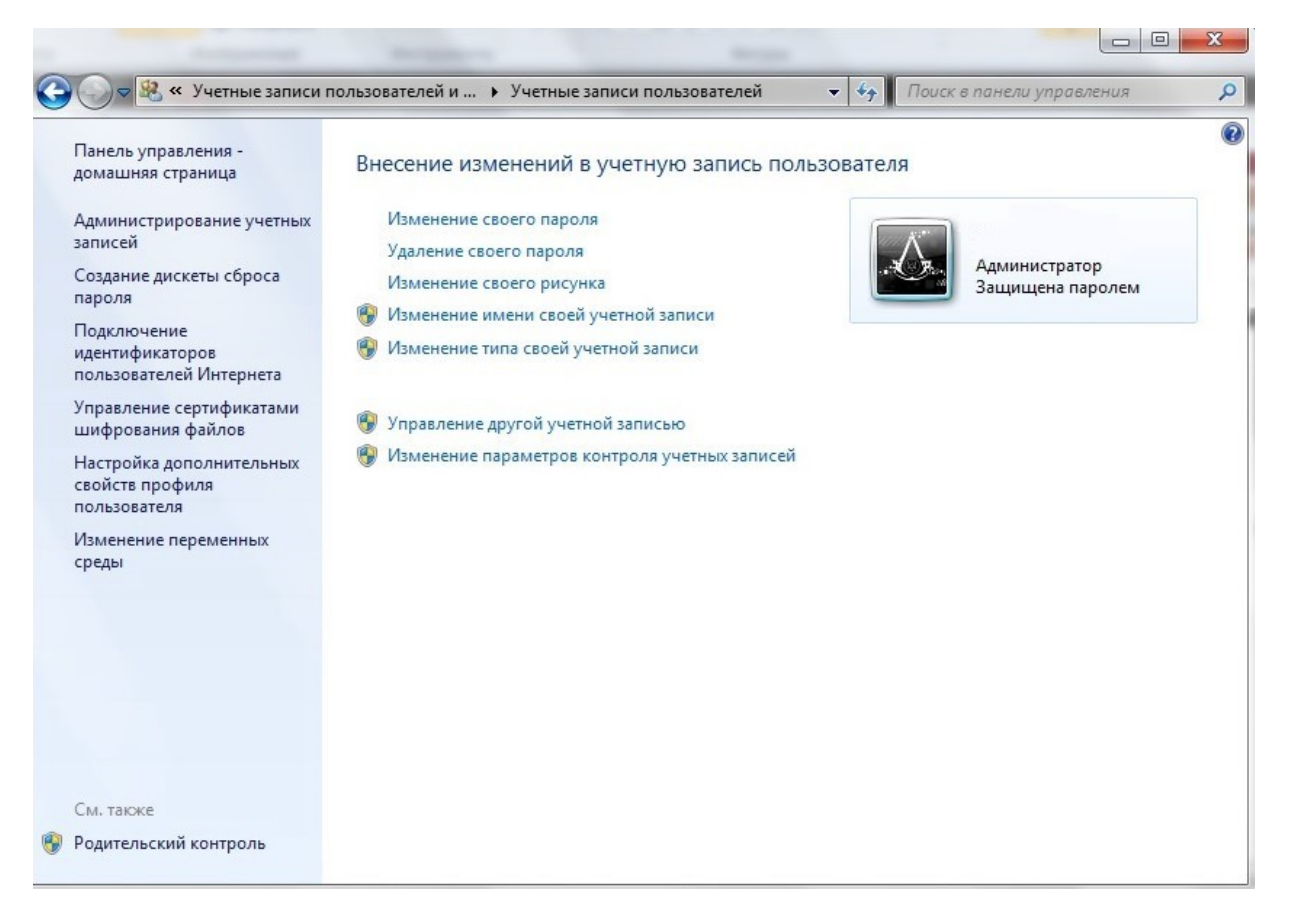